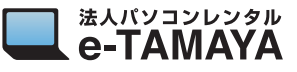

## 1. USB ケーブルでの接続方法

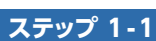

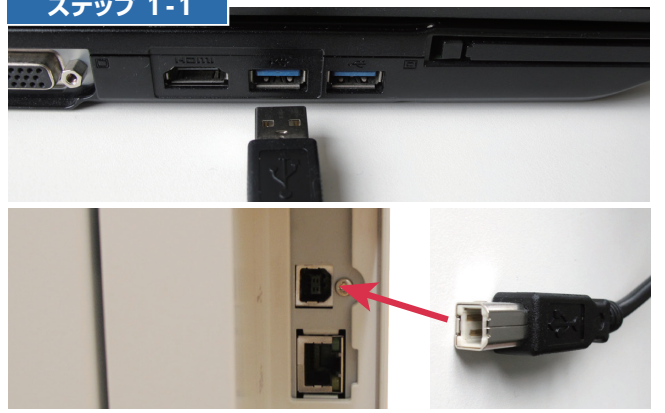

 パソコンに USB ケーブルを使って接続し、プリンターの電源をオンにして 待機状態にしてください。

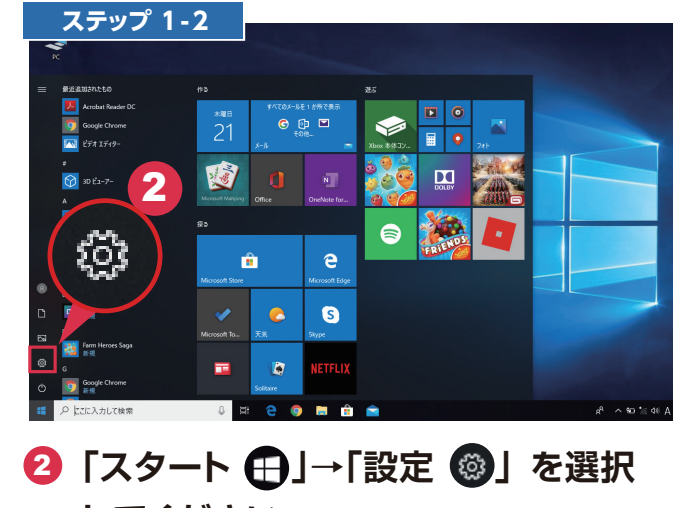

してください。

| 3 | 3 Windows の設定画面から、                   |                                              |                                           |                         | <ul> <li>③ 次に、「プリンタとスキャナ」を</li> <li>選択してください</li> </ul> |                                                                                                    |
|---|--------------------------------------|----------------------------------------------|-------------------------------------------|-------------------------|---------------------------------------------------------|----------------------------------------------------------------------------------------------------|
|   |                                      |                                              |                                           |                         | 小 ベンと Windows Ink                                       |                                                                                                    |
| C | Cortana<br>Cortana の言語、アクセス許可、通<br>知 | <ul> <li>プライバシー</li> <li>位置情報、カメラ</li> </ul> | 更新とセキュリティ<br>Windows Update、回復、パック<br>アップ |                         | ₩ 入力                                                    | この設定をオフにすると、従量 削課金接続を使っているときには、新しいデバイスの<br>ソフトウェア (ドライバー、情報、アブリ) をダウンロードしません。これにより追加料金が<br>かかることを避けられます。 |
| _ |                                      |                                              | _                                         | ,                       | □ タッチパッド                                                | □ 従量制課金接続でのダウンロード                                                                                        |
|   | アプリ<br>アンインストール、既定値、オブション<br>の機能     | アカウント<br>アカウント、メール、同期、戦場、家<br>族              | 時刻と言語<br>音声認識、地域、日付                       | グーム<br>ガームパー、<br>ト、ガームモ | 0 גלד                                                   |                                                                                                    |
|   |                                      |                                              |                                           |                         | 品 ブリンターとスキャナー                                           |                                                                                                    |
|   | <b>システム</b><br>ディスプレイ、サウンド、通知、電源     | デバイス<br>Bluetooth、プリンター、マウス                  | 電話<br>Android, iPhone のリンク                | ネットワー?<br>Wi-Fi、機F      | Bluetooth とその他のデバイス                                     | マウス、キーボード、ペン                                                                                             |
|   |                                      |                                              |                                           |                         | デバイス                                                    | -                                                                                                    |
|   |                                      | 3                                            | 設定の検索                                     | ٩                       | 設定の検索・ク                                                 | + Bluetooth またはその他のデバイスを追加する                                                                             |
|   |                                      |                                              | Windows の設定                               |                         | ⋒ ホーム                                                   | Bluetooth とその他のデバイス                                                                                      |
|   | ステップ 1-3                             |                                              |                                           |                         | ステップ 1-4                                                |                                                                                                    |

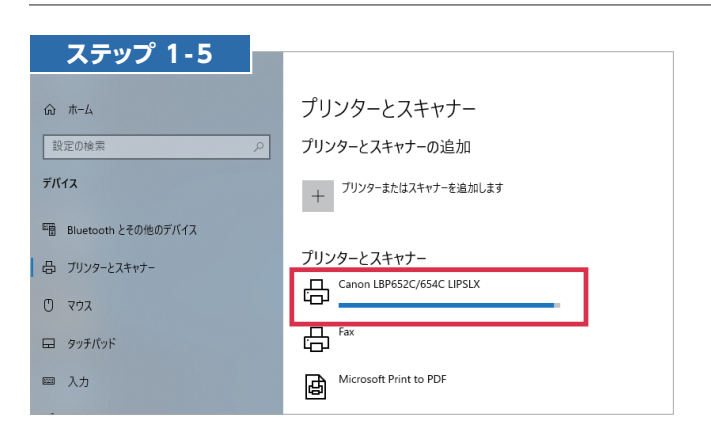

⑤ 自動的にドライバーのインストールが 開始され、一覧にプリンターが追加さ れました。 これでプリンターが使用可能になりま した。

| プリ | リンターが一覧に表示されない場合                                                                                                    |
|----|----------------------------------------------------------------------------------------------------|
|    | cweb.canon.jp/cgi-bin/download/select-software.cgi<br>ක 📑 බොදුස්දු 🛄 මුළුක්පුවා-පරර 📑 කිසි 📑 ක 📑 ක 📑 ක ස් 📑 ශිර් 📑 නිසි 📑 නිසි නිසි 📑 නිසි 📑 නිසි 📑 නිසි 📑 නිසි 📑 නිසි නිසි නිසි නිසි නිසි නිසි නිසි නිස                                                                                                    |
|    | Q 検減         サイトマップ           E ソフトウエアダウンロード メニュー         1         商品を選ぶ         2         個種を選ぶ         3         05%選ぶ         4         ソフトウエアを選ぶ         5         ダウンロード           レーザービームプリンター         [Satera LASER BEAM PRINTER /<br>LASER SHOT]         : LBP652C: Windows 10 (64bit版): ソフトウ<br>エアを選ぶ                                                                                                    |
|    | 推奨プリンタードライバー  Generic Plus LIPSLX Printer Driver Ver.2.21 (6dbit)  さまざまなデバイスに対応した乳用のLIPS LXプリンタードライバーです。プリンターボートやデバイス情報の設定を変更す  Subset State State S |

● 一覧にプリンターが表示されない場合
 は、プリンターのメーカーホームページ
 からドライバーをダウンロードして、
 インストールして下さい。

## プリンタードライバーをインストールする方法

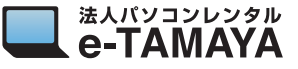

## 2. LAN ケーブルでの接続方法

ステップ 2-1

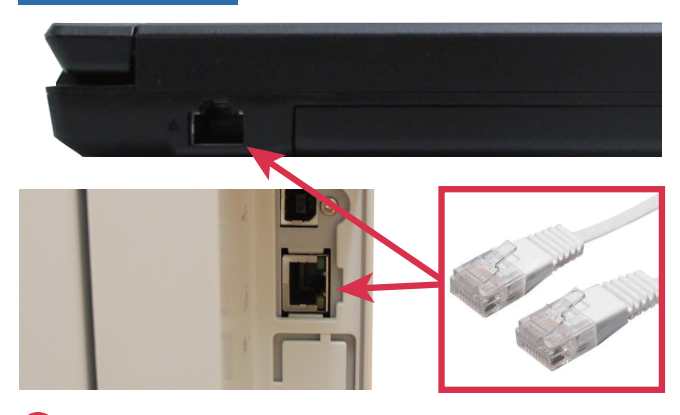

 パソコンとプリンターをそれぞれ、 LAN ネットワークに接続し、電源をオ ンにして待機状態にしてください。

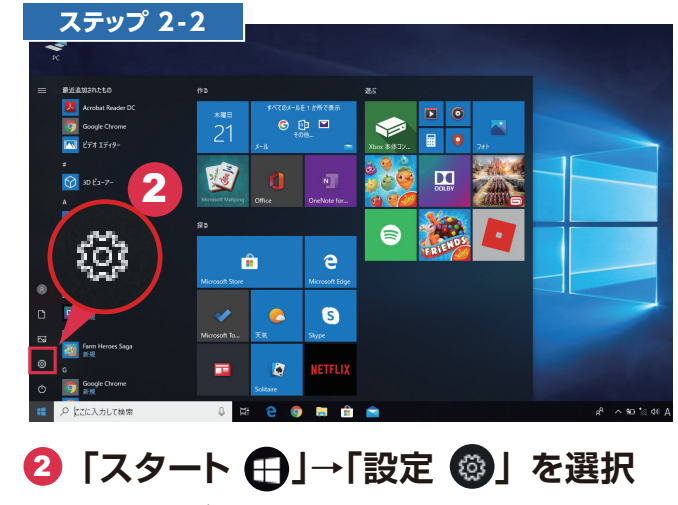

してください。

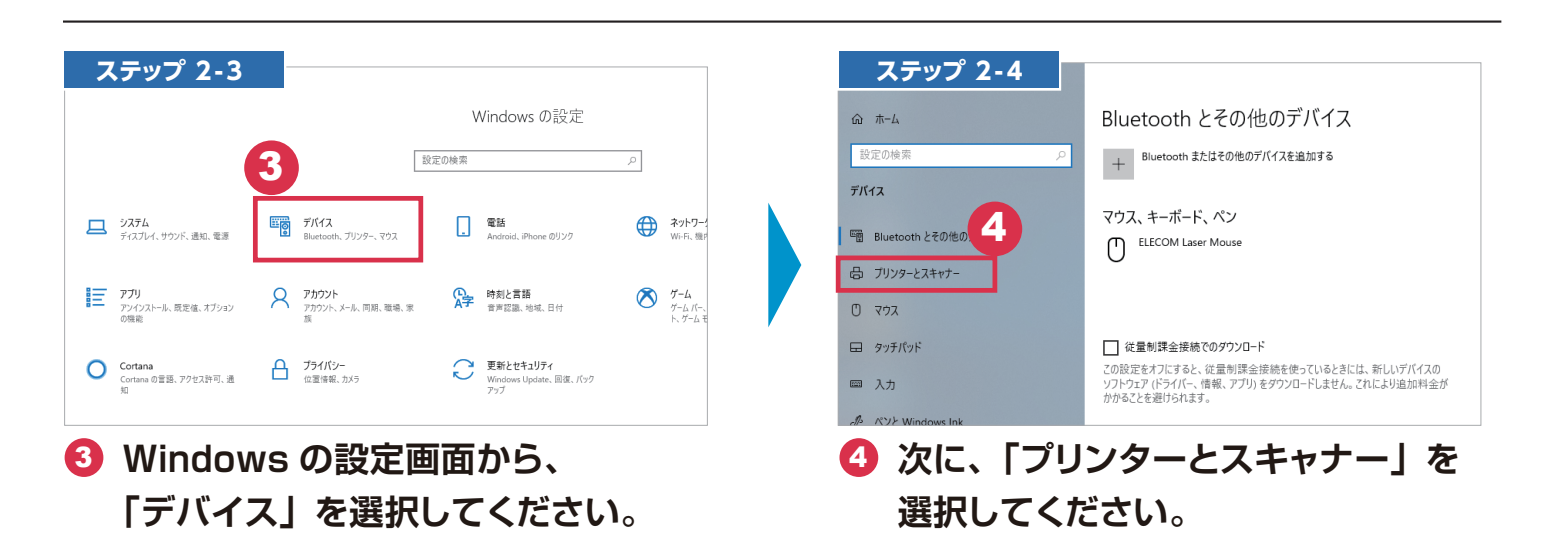

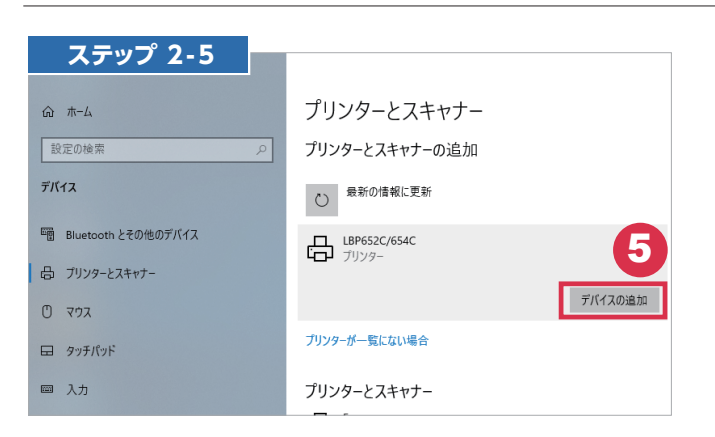

「プリンターとスキャナーの追加」にプリンターが表示されますので選択し、次に「デバイスの追加」を選択します。これでプリンターが使用可能になりました。

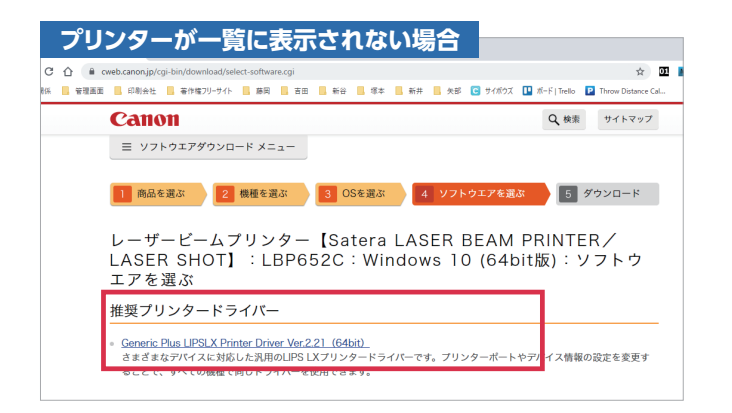

● 一覧にプリンターが表示されない場合は、プリンターのメーカーホームページからドライバーをダウンロードして、 インストールして下さい。